## Přepis dat z videozáznamů

Přepis videozáznamů je obdobný jako přepis z formulářů. Postup je takový, že si pustíte video a do excelovského dokumentu doplníte potřebné informace. Každý z vás má přidělena určitá videa a připravené excely. Pro každé video je v dokumentu připraven samostatný list.

1) Otevřete dokument pro přepis se svým jménem "PrepisVidea\_jmeno\_xh.xls" (x značí kolik hodin záznamu budete přepisovat).

2) V horní části každého listu v excelu jsou uvedeny podrobnosti o videu, pro které je tento list určen.

- stanoviště
- pořadí videa na tomto stanovišti
- název videa
- reálný čas začátku videa [hh:mm:ss]
- délka videa [mm:ss]
- jméno přepisovače

3) Do červeně vyznačených polí uvedete po skončení přepisu dobu jeho trvání a počet přepisovačů!

4) Pustíte si video podle názvu uvedeného v dokumentu. Video by mělo jít přehrát v běžných přehrávačích. (Výhodný je přehrávač, který umožňuje zastavení a spuštění pomocí mezerníku – Media Player Classic či VLC). Pokud se vám video nepřehrává, či je trhané, zkuste nainstalovat novější kodek (např. K-lite Codec pack, jehož novou verzi stáhnete prakticky kdekoli).

5) Poté už jen přepisujete data z videa do excelu. Doporučuji si video vždy stopnout, přepsat vše potřebné a toto opakovat. Pro přeskakování mezi programy je nejrychlejší klávesová zkratka ALT+TAB. Přepisovaná data jsou:

- čas od začátku videa (zvlášť minuty a sekundy)
- státní poznávací / registrační značka vozidla
- typ vozidla (1 osobní auto, 2 lehké nákladní, 3 nákladní auto, 4 autobus, 5 motorka)

6) Nezapomeňte práci průběžně ukládat a sledovat dobu přepisu, kterou nakonec uvedete do červených polí na začátku dokumentu (pro každé video zvlášť).

7) Po vyplnění všech dat mi dokument prosím pošlete zpět.